#### 杉达学院《计算机综合学业能力测试》校考 2025 复习资料

#### 一、信息技术应用基础

## (一) 信息技术发展历程

参考《信息技术基础模块》上册相关章节,梳理信息技术从古代到现代的发展脉络,重点关注语言、文字、印刷术、电信革命、电子计算机发明等关键节点对信息技术发展的推动作用, 以及每个阶段的标志性成果和技术特点。例如,古代信息技术以语言和文字的产生为重要标志,实现了信息的初步记录和传播;现代信息技术则围绕电子计算机和互联网展开,带来了 信息处理和传播的巨大变革。

(二) 信息系统的组成

 信息系统基本构成:信息系统由硬件、软件、数据、人员和规程五个部分组成。硬件包括计算机设备、通信设备等;软件涵盖操作系统、应用软件等;数据是系统处理的对象; 人员负责操作和管理系统;规程规定了系统的运行规则和操作流程。

各部分相互关系:硬件为软件运行提供基础,软件控制硬件工作,数据是处理核心,人员操作软硬件,规程保障系统有序运行。如企业信息管理系统中,服务器、电脑等硬件提供运行环境,管理软件实现数据处理,员工操作软件录入和查询数据,而操作手册等规程确保操作规范。

(三) 信息编码与存储

1. 信息编码

- ASCII 码:是西文字符的编码标准,用 7 位二进制数表示 128 个字符,包括英文字母、数字、标点符号等。例如,字符 "A"的 ASCII 码值为 65,通过编码可将字符转换为计算机能处理的二进制数据。
- 。 汉字编码: GB2312 80 收录常用汉字 6763 个, 采用双字节编码。GBK 是

GB2312 的扩展, 收录更多汉字。UTF - 8 是一种变长编码, 可兼容 ASCII

码, 能表示世界上大部分语言文字。

#### 2. 信息存储

- **存储单位**:基本单位是字节(Byte),1字节 = 8位(bit)。常见单位还有
  KB(千字节)、MB(兆字节)、GB(吉字节)、TB(太字节)等,换算关系为
  1KB = 1024B, 1MB = 1024KB, 1GB = 1024MB, 1TB = 1024GB。
- 存储设备:内存储器(内存)包括随机存取存储器(RAM)和只读存储器(ROM)。RAM用于临时存储正在运行的程序和数据,断电后数据丢失;
  ROM中的数据固化,断电不丢失。外存储器(外存)如硬盘、U盘、光盘等,用于长期存储大量数据,容量大但存取速度相对较慢。
- (四) 信息设备的使用与设置
- 常见信息设备:包括计算机(台式机、笔记本电脑等)、智能手机、平板电脑、打印机、 扫描仪等。了解各设备的基本功能和使用方法,如计算机的开机、关机,智能手机的基本操作等。

 2. 设备连接与设置:掌握计算机与外部设备(如打印机、扫描仪)的连接方法,以及网络 设备(如路由器、交换机)的基本设置,包括网络参数配置、无线网络连接等。例如,设置 路由器的无线网络名称 (SSID)和密码,实现多设备无线联网。

(五) 操作系统概述与应用

- 操作系统功能:操作系统是计算机系统的核心软件,具有处理器管理、存储器管理、设备管理、文件管理和作业管理等功能。如在多任务处理时,合理分配处理器时间;管理内存空间,避免数据冲突。
- 2. 常见操作系统使用: 以 Windows 操作系统为例, 学习桌面管理 (图标排列、任务栏设

置)、文件和文件夹管理(创建、复制、删除、搜索)、程序安装与卸载、系统设置(显示设置、用户账户管理)等操作。例如,通过资源管理器管理文件和文件夹,在"控制面板"中进行系统设置。

(六) 信息资源管理

 信息资源分类:可分为文献型(图书、期刊等)、数据型(数据库中的数据)、多媒体型 (图像、音频、视频等)和网络型(网页、网络数据库等)信息资源。

 信息资源管理方法:采用文件管理和数据库管理两种方式。文件管理通过文件夹和文件 组织信息;数据库管理利用数据库管理系统(DBMS),如 Access、MySQL等,对结构化 数据进行高效管理,方便数据的查询、更新和维护。

(七) 信息系统维护

 系统安全维护:安装杀毒软件(如 360 杀毒、腾讯电脑管家)和防火墙,定期更新病 毒库,防范计算机病毒和网络攻击。及时安装操作系统和软件的安全补丁,修复系统漏 洞。

数据备份与恢复:定期备份重要数据,可使用外部存储设备(如移动硬盘)或云存储服务。掌握数据恢复方法,在数据丢失或损坏时能及时恢复,避免数据损失。例如,利用Windows系统自带的备份功能或第三方备份软件进行数据备份。

二、网络应用

(一) 网络基础

 计算机网络概念:计算机网络是利用通信设备和线路将地理位置不同、功能独立的多个 计算机系统互连起来,以功能完善的网络软件实现网络中资源共享和信息传递的系统。
 2. 网络功能与分类:网络功能包括资源共享(硬件、软件、数据共享)、数据通信(如电)

子邮件、文件传输)和分布式处理(多个计算机协作完成任务)。按覆盖范围可分为局域网

(LAN,如办公室网络)、城域网(MAN,如城市网络)和广域网(WAN,如因特网);按 拓扑结构可分为星形网、总线网、环形网等。

(二)网络协议

 网络协议概念与要素:网络协议是两个计算机间通信时对传输信息内容、信息表示等的 共同约定,由语义、语法、定时三个要素组成。语义规定通信双方要"讲什么",语法规 定"怎么讲",定时规定事件实现顺序。

TCP/IP 协议:是因特网的核心协议,由传输控制协议(TCP)和网际协议(IP)组成。
 TCP 负责数据的可靠传输,保证数据完整、有序到达; IP 负责将数据从源地址传输到目的
 地址,实现网络层的寻址和路由功能。

# (三)网络设备的使用与配置

常见网络设备:路由器用于连接不同网络,实现网络间的数据转发和路由选择;交换机用于局域网内设备的连接和数据交换;集线器是早期的网络连接设备,共享带宽。了解各设备的功能和使用场景。

 2. 设备配置基础:掌握路由器的基本配置,如设置 IP 地址、子网掩码、默认网关,配置 无线网络参数等。交换机可进行端口配置、VLAN(虚拟局域网)划分等操作,提高网络性 能和安全性。

(四)网络信息资源

 网络信息资源类型:包括学术资源(学术数据库、电子期刊)、新闻资讯(新闻网站、社 交媒体资讯)、娱乐资源(音乐、视频网站)、商业资源(电商平台、企业官网)等。

信息检索与利用:使用搜索引擎(如百度、谷歌)检索信息,掌握关键词搜索技巧,能
 筛选和评估信息的准确性和可靠性,合理利用网络信息资源完成学习、工作任务。

(五)网络应用

- 常用网络应用:如万维网(WWW)服务,通过浏览器访问网页获取信息;文件传输协议(FTP)用于文件的上传和下载;电子邮件(E-mail)用于信息的快速传递,了解其工作原理和使用方法。
- 网络应用安全:注意网络应用中的安全问题,如保护个人隐私、防范网络诈骗。不随意
  在不可信网站输入个人信息,谨慎点击陌生链接,避免遭受钓鱼攻击。

(六)物联网基础

- 物联网概念与体系结构:物联网是通过信息传感设备,按约定的协议,把物品与互联网相连接,实现智能化识别、定位、跟踪、监控和管理的网络。其体系结构包括感知层(传感器、二维码等)、网络层(通信网络)和应用层(智能应用)。
- 物联网应用案例:智能家居通过物联网实现家居设备的智能控制;智能物流利用物联网 技术实现货物的实时跟踪和智能配送,了解这些应用的工作原理和优势。
- 三、字处理软件 (Word)

(一)格式刷、样式和模板

格式刷使用:用于快速复制文字或段落格式。选中具有目标格式的文本,点击"格式刷"
 按钮,再刷选需要应用该格式的文本,可批量设置格式,提高排版效率。

 样式应用:样式是一组已定义好的格式集合,如标题样式、正文样式等。使用样式可统 一文档格式,方便修改和管理。在"样式"窗格中选择所需样式应用到文本,还可自定义样 式满足特定排版需求。

模板创建与使用:模板是具有固定格式和内容的文档模型。可根据常用文档类型创建模板,如简历模板、论文模板等。新建文档时选择相应模板,可快速生成具有特定格式和内容框架的文档。

(二) 字符格式

- 字体、字号和颜色设置:在"开始"选项卡的"字体"组中,可设置文字的字体(如宋体、 黑体)、字号(如12磅、14磅)和颜色,使文档文字更具可读性和美观性。
- 字符效果设置:包括加粗、倾斜、下划线、字符边框、字符底纹等效果。通过这些设置
  突出重点文字,增强文档的视觉效果,如为标题添加字符边框和底纹。

(三)段落格式

对齐方式:段落对齐方式有左对齐、居中对齐、右对齐、两端对齐和分散对齐。根据文档内容和排版需求选择合适的对齐方式,如标题一般采用居中对齐,正文采用两端对齐。

**缩进与行距**:段落缩进包括首行缩进、悬挂缩进、左缩进和右缩进,可通过"段落"对 话框或标尺进行设置。行距可设置为单倍行距、1.5 倍行距、固定值等,调整段落的行间距, 使文档布局更合理。

(四)页面布局

- 纸张大小与方向设置:在"页面布局"选项卡中,选择合适的纸张大小(如 A4、A3)
  和纸张方向(纵向、横向),满足不同文档的打印需求,如试卷通常采用 A3 横向打印。
- 页边距设置:设置页面的上、下、左、右边距,合理调整页边距可使文档内容分布均匀,
  便于阅读和装订。同时,还可设置装订线位置和宽度。

(五) 排版设计技术

 封面制作:利用插入文本框、图片、艺术字等元素,设计个性化的文档封面。设置文本 框格式、图片大小和位置、艺术字样式,使封面美观且符合文档主题。

分页符使用:当文档内容需要分页时,插入分页符可强制分页。在"页面布局"选项卡中点击"分页"按钮,或使用快捷键 Ctrl + Enter 插入分页符,确保文档分页符合排版要求。

(六) 表格

1. 表格创建与编辑:在"插入"选项卡中点击"表格"按钮,选择表格的行数和列数创建表

格。在表格中输入内容,可进行单元格的合并、拆分,行和列的插入、删除等操作,调 整表格结构。

 表格样式设置:为表格应用预设样式或自定义样式,包括表格边框、底纹、对齐方式等 设置,使表格更清晰易读,如为表头设置不同的底纹颜色。

(七) 图片、艺术字等

 图片处理:插入图片后,可在"图片工具 -格式"选项卡中对图片进行调整,如裁剪、 调整大小、更改颜色、添加样式等操作,使图片与文档内容更好地融合。

 艺术字使用:插入艺术字可美化文档标题或重点内容。在"插入"选项卡中选择"艺术 字"样式,输入文字并设置艺术字的字体、字号、形状、填充颜色等格式,增强文档的视觉 效果。

(八)页眉和页脚

- 页眉和页脚添加:在"插入"选项卡中点击"页眉"或"页脚"按钮,进入页眉和页脚编 辑状态。可在页眉和页脚中添加页码、日期、公司名称、文档标题等信息,方便文档的 识别和管理。
- 2. **页码设置**:在页眉或页脚中添加页码时,可选择页码的位置(顶部、底部)、对齐方式 (左对齐、居中对齐、右对齐)和格式(1,2,3...; I,II,III....等),还可设置起始页码。

(九) 文本框

文本框插入与编辑:在"插入"选项卡中点击"文本框"按钮,选择内置样式或绘制文本框。在文本框中输入内容,可设置文本框的格式,如形状填充、形状轮廓、文本框的大小和位置等,实现特殊排版效果。

 2. 文本框链接:当需要在多个文本框之间连续排版内容时,可创建文本框链接。先创建多 个文本框,选中第一个文本框,在"文本框工具 - 格式"选项卡中点击"创建链接",再点 击目标文本框,实现内容自动流动。

# (十)日期和时间公式、符号和编号、音频和视频等

 日期和时间插入:在"插入"选项卡中点击"日期和时间"按钮,选择所需的日期和时间 格式插入到文档中。还可设置是否自动更新日期和时间,确保文档中的日期和时间始终 准确。

公式插入:在"插入"选项卡中点击"公式"按钮,选择内置公式或使用公式编辑器输入复杂公式。在公式编辑器中,可输入数学符号、上下标、分式等,满足学术文档的需求。
 符号和编号插入:在"插入"选项卡中点击"符号"按钮,选择各种符号插入文档。点击"编号"按钮,可添加项目符号或编号,使文档内容条理更清晰,如在列举事项时使用项目符号。

**音频和视频插入**:在"插入"选项卡中点击"音频"或"视频"按钮,选择本地音频或视频文件插入文档。可设置音频和视频的播放选项,如自动播放、循环播放等,丰富文档的多媒体内容。

# (十一)长文档规范化和自动化技术

 查找、替换和选择:使用"查找"功能(Ctrl+F)可快速定位文档中的特定内容;"替换" 功能(Ctrl+H)可批量替换文本内容,如将文档中的错误文字统一替换。"选择"功能 可选择特定格式的文本、整个文档等,方便进行格式设置和编辑操作。

 目录生成:先为文档标题设置标题样式(如标题 1、标题 2 等),在"引用"选项卡中 点击"目录"按钮,选择自动生成目录的样式,可快速生成文档目录,方便文档阅读和导航。

**脚注、尾注、题注**:脚注位于页面底部,用于对文档内容进行注释;尾注位于文档末尾, 作用与脚注类似。题注用于为图片、表格等对象添加编号和说明。在"引用"选项卡中可插 入脚注、尾注和题注,并设置其格式。  交叉引用:在文档中引用其他位置的内容(如标题、图片、表格等)时,使用交叉引用 功能。在"引用"选项卡中点击"交叉引用"按钮,选择引用类型和引用内容,可创建超链 接式的引用,当被引用内容位置发生变化时,交叉引用可自动更新。

5. 邮件合并:在处理批量文档(如邀请函、成绩单)时,使用邮件合并功能。准备好数据 源(如 Excel 表格)和主文档(如 Word 模板),在"邮件"选项卡中进行邮件合并操作, 将数据源中的数据合并到主文档中,快速生成多个个性化文档。

四、电子表格软件 (Excel)

(一) 基本操作

单元格编辑:在 Excel中,单元格是基本的数据存储单元。可进行数据输入、修改、删除操作,还能进行单元格的复制、粘贴、移动、插入、删除等编辑操作。例如,选中单元格后直接输入数据,或使用快捷键 Ctrl + C (复制)、Ctrl + V (粘贴)进行数据复制。

单元格格式化:设置单元格的数字格式(如数值、货币、日期)、字体格式(字体、字号、颜色)、对齐方式(水平对齐、垂直对齐)、边框和底纹等,使数据显示更清晰、美观。
 通过"开始"选项卡中的"字体""对齐方式""数字"等组进行设置。

(二) 条件格式

条件格式设置:根据单元格内容满足的条件自动应用格式。选中需要设置条件格式的单元格区域,在"开始"选项卡中点击"条件格式"按钮,选择"突出显示单元格规则""项目选取规则"等,如设置成绩大于 90 分的单元格显示为红色字体。

数据可视化:利用条件格式中的数据条、色阶、图标集等功能,直观展示数据的大小、
 分布和趋势。例如,使用数据条展示各学生成绩的相对大小。

(三) 公式与函数

1. 公式使用:在单元格中输入公式进行数据计算,公式以"="开头,可包含单元格引用、

运算符和函数。如 "=A1 + B1" 表示计算 A1 和 B1 单元格数据之和。

 单元格引用: 分为相对引用 (如 A1)、绝对引用 (如\(A\)1) 和混合引用 (如\(A1、A\)1)。
 相对引用在公式复制时会根据目标单元格位置自动调整引用; 绝对引用在复制时保持引用单 元格不变; 混合引用则部分固定、部分随复制调整。

3. 常用函数: SUM 函数用于求和,如 "=SUM (A1:A10)" 计算 A1 到 A10 单元格区域的 总和; AVERAGE 函数计算平均值,"=AVERAGE (B1:B20)" 可得到 B1 到 B20 单元格数据 的平均值; MAX 函数求最大值,"=MAX (C1:C30)" 找出 C1 到 C30 单元格中的最大值; MIN 函数求最小值; IF 函数用于条件判断,"=IF (D1>60,"及格","不及格")" 根据 D1 单元格 的值判断是否及格。

(四) 数据管理技术

 排序:选中数据区域,在"数据"选项卡中点击"排序"按钮,可按单一或多个关键字进 行排序。设置排序依据(如数值、单元格颜色)、次序(升序、降序),对数据进行整理, 比如按成绩对学生进行排名。

筛选:使用"数据"选项卡中的"筛选"功能,可筛选出满足特定条件的数据。点击筛选箭头,选择筛选条件(如等于、大于、包含等),如筛选出成绩大于 80 分的学生记录。
 分类汇总:先对数据按分类字段排序,再在"数据"选项卡中点击"分类汇总"按钮。
 设置分类字段、汇总方式(如求和、平均值)和汇总项,可对数据进行分类统计,如按班级统计学生成绩总分。

数据透视表:选中数据区域,在"插入"选项卡中点击"数据透视表"按钮,将字段拖放到相应区域(行、列、值),快速汇总和分析大量数据,如分析不同地区、不同产品的销售数据。

(五) 图表

 图表创建:选中要创建图表的数据区域,在"插入"选项卡中选择合适的图表类型(柱 形图、折线图、饼图等)。柱形图适合比较数据大小,折线图展示数据变化趋势,饼图显 示各部分占比。

 图表编辑:创建图表后,在"图表工具 - 图表设计"和"图表工具 - 格式"选项卡中 进行编辑。修改图表类型、数据系列、图表标题、坐标轴标签、图例位置等,使图表更准确 地传达数据信息。

五、演示文稿软件 (PPT)

(一) 幻灯片设计

 幻灯片创建与格式化:新建演示文稿后,可通过"开始"选项卡中的"新建幻灯片"按钮 添加幻灯片。设置幻灯片的主题、背景样式、字体格式等,在"设计"选项卡中选择主 题和背景,在"开始"选项卡中设置字体。

内容布局与元素添加:在幻灯片中添加文本框、图片、形状、剪贴画、SmartArt图形等元素,在"插入"选项卡中选择相应元素进行添加,并设置其格式,使幻灯片内容更丰富。

#### (二) 超级链接与动作效果

 超级链接设置:选中要设置超级链接的对象(文本、图片等),在"插入"选项卡中点击 "超链接"按钮,选择链接目标(如本文档中的其他幻灯片、外部文件、网页等),方便 在演示时快速跳转到相关内容。

动作效果添加:在"插入"选项卡中点击"动作"按钮,为对象设置单击、鼠标悬停等
 动作,如链接到其他幻灯片、运行程序、播放声音等,增强演示的交互性。

## (三) 切换效果与设置

切换效果选择:在"切换"选项卡中选择幻灯片的切换效果(如淡入淡出、推入、旋转等),设置切换效果的持续时间、声音和切换方式(单击鼠标时、设置自动切换时间),

使演示过渡更自然。

 统一与自定义切换:可对所有幻灯片应用统一的切换效果,也可对不同幻灯片设置不同 切换效果,满足演示需求。

(四) 动画效果与设置

 动画效果添加:选中要添加动画的对象,在"动画"选项卡中选择动画效果(进入动画、 强调动画、退出动画等),如淡入、放大、旋转等,使幻灯片元素在演示时更生动。

动画顺序与时间设置:设置动画的开始方式(单击时、与上一动画同时、上一动画之后)、
 持续时间和延迟时间,调整动画顺序,使多个动画按预期顺序和时间播放。

## (五) 图片、形状、剪贴画、SmartArt

- 图片处理:插入图片后,在"图片工具 -格式"选项卡中调整图片大小、裁剪、调整颜 色、添加样式等,使其与幻灯片内容适配。
- 形状绘制与编辑:在"插入"选项卡中选择形状进行绘制,设置形状的填充颜色、轮廓
  颜色、效果等,还可对多个形状进行组合、对齐、分布等操作。
- 剪贴画使用:在"插入"选项卡中点击"剪贴画"按钮,搜索并插入剪贴画,对其进行
  格式设置,丰富幻灯片内容。
- SmartArt 图形应用:在"插入"选项卡中点击"SmartArt"按钮,选择合适的图形类型
  (列表、流程、循环等),输入文本并设置格式,直观展示信息结构。

## (六) 版式和配色

- 版式选择与应用:在"开始"选项卡中点击"幻灯片版式"按钮,选择合适的版式(标题 页、正文页、标题和内容页等),快速布局幻灯片内容。
- 配色方案调整:在"设计"选项卡中选择主题颜色,或自定义配色方案,确保幻灯片颜
  色搭配协调,提高视觉效果。

## (七) 演示文稿设计 - 布局 (母版、节、放映)

幻灯片母版使用:在"视图"选项卡中点击"幻灯片母版"按钮,进入母版视图。在母版
 中设置标题、正文的格式,添加公司标志、页码等元素,统一整个演示文稿的风格。

节的管理:在幻灯片浏览视图中,通过"开始"选项卡中的"节"功能,对幻灯片进行
 分组管理,方便查找和组织幻灯片,如将演示文稿分为不同章节。

放映设置:在"幻灯片放映"选项卡中设置放映类型(演讲者放映、观众自行浏览、在展台浏览)、放映范围(全部幻灯片、自定义放映)和放映方式(循环放映、按 ESC 键终止等),满足不同演示场景需求。

# 六、程序设计入门

(一) 程序设计基础

 算法概念与特征:算法是解决问题的一系列明确步骤。具有有穷性(步骤有限)、确定性 (步骤明确无歧义)、输入(有零个或多个输入)、输出(有一个或多个输出)和可行性 (步骤可通过有限时间内的基本运算实现)。

算法设计方法:使用自然语言描述算法,简单易懂但可能不够精确;流程图用图形符号
 表示算法步骤,直观清晰,如用矩形表示处理步骤,菱形表示判断条件。

程序设计语言分类:分为机器语言(计算机能直接识别的二进制代码)、汇编语言(用助记符表示机器指令)和高级语言(如 Python、Java、C++等,更接近人类语言)。

# (二) Python 的基本语法

 数据类型:包括数字类型(整数、浮点数、复数)、字符串类型(用引号括起来的文本)、 布尔类型(True 和 False)等。如 "age = 20" 定义一个整数变量, "name = "John""定 义一个字符串变量。

2. 变量与赋值:变量用于存储数据,赋值语句将数据存储到变量中,如 "x = 5" 将 5 赋

值给变量 x。变量名需遵循命名规则,以字母或下划线开头,不能使用关键字。

运算符与表达式:算术运算符(+、-、\*、/、%等)用于数学运算,如 "3 + 5";比较运算符(>、<、==等)用于比较大小,返回布尔值,如 "5 > 3" 返回 True;逻辑运算符(and、or、not)用于组合条件,如 "(3 > 2) and (5 < 10)"。</li>

#### (三)程序控制结构

- 顺序结构:程序按语句顺序依次执行,如 "a = 3; b = 5; c = a + b",先执行 a 赋值, 再执行 b 赋值,最后执行 c 赋值。
- 选择结构:使用 if 语句进行条件判断,根据条件是否成立执行不同代码块。如 "if x>
  10: print ("x 大于 10")";还可使用 if else 和 if elif else 结构处理多种情况。
- 循环结构: for 循环用于遍历可迭代对象 (如列表、字符串), 如 "for i in range (5): print
  (i)"; while 循环根据条件循环执行代码块, "while x < 10: x = x + 1"。</li>

## (四) 模块和函数

1. 模块导入: Python 中可使用 import 语句导入模块, 如 "import math" 导入数学模块, 使用模块中的函数和变量, 如 "math.sqrt (16)" 计算 16 的平方根。

 函数定义与调用:使用 def 语句定义函数,如 "def add (a, b): return a + b" 定义一 个加法函数;调用函数时传入参数, "result = add (3, 5)"。

#### (五) 典型算法

- 排序算法: 冒泡排序是一种简单的排序算法,通过多次比较相邻元素并交换位置,将最大(或最小)元素逐步"冒泡"到数组末尾。选择排序每次从未排序元素中选择最小(或最大)元素,放到已排序序列末尾。
- 查找算法:顺序查找从列表开头开始,逐个比较元素,直到找到目标元素或遍历完列表。
  二分查找适用于有序列表,每次将查找区间缩小一半,提高查找效率。

#### 七、数字媒体技术应用

## (一) 数字媒体技术基础

 数字媒体技术特点:具有数字化(信息以数字形式存储和处理)、集成性(多种媒体形式 集成)、交互性(用户可与媒体内容互动)和实时性(实时处理和呈现媒体信息)。

数字媒体素材类型:包括文本、图像、音频、视频、动画等。文本用于传递信息,图像
 直观展示内容,音频增强氛围,视频提供丰富信息,动画增加趣味性。

## (二) 数字媒体技术原理

 数字图像原理:图像由像素组成,像素的颜色和亮度决定图像内容。分辨率影响图像清 晰度,高分辨率图像包含更多像素,文件体积更大。

数字音频原理: 音频通过采样和量化转换为数字信号存储。采样频率和量化位数决定音频质量,采样频率越高、量化位数越多,音频质量越好,文件体积也越大。

数字视频原理:视频由一系列连续的图像帧组成,帧率表示每秒显示的帧数,常见帧率
 有 25fps、30fps 等,帧率越高视频越流畅。

# (三) 制作简单数字媒体作品

图像处理:使用图像处理软件(如 Photoshop)进行图像裁剪、调整大小、色彩调整、
 添加特效等操作。如裁剪图像突出主体,调整亮度和对比度改善视觉效果。

动画制作:利用动画制作软件(如 Animate)创建简单动画,设置关键帧、动画补间等
 实现元素的移动、变形等效果,制作逐帧动画或补间动画。

短视频制作:收集视频素材,使用视频编辑软件(如剪映)进行剪辑、添加字幕、配乐、
 特效等处理,制作具有创意的短视频。

## (四) 虚拟现实与增强现实 (了解)

1. 虚拟现实技术:利用计算机技术生成三维虚拟世界,用户通过头戴设备等沉浸其中。如

在虚拟现实游戏中,玩家可身临其境地体验游戏场景。

- 增强现实技术:将虚拟信息与真实场景融合,通过手机、AR 眼镜等设备呈现。如使用
  AR 导航,在真实街道视图上叠加导航指示信息。
- 八、信息安全基础
- (一) 信息安全基础 (概念、属性、影响)
- 信息安全概念:保护信息系统中的硬件、软件和数据不因偶然或恶意原因而遭到破坏、
  更改、泄露,保证系统连续可靠正常地运行。
- 信息安全属性:保密性确保信息不被非授权获取;完整性保证信息在存储和传输过程中
  不被篡改;可用性保证合法用户能随时访问和使用信息。
- 信息安全影响:信息安全问题会导致个人隐私泄露、企业经济损失、国家信息安全受到 威胁等不良后果,如个人信息泄露可能导致诈骗,企业数据泄露影响商业运营。

# (二) 信息系统安全风险

- 网络攻击风险:黑客攻击(如入侵系统窃取数据)、计算机病毒(自我复制传播破坏系统)、网络钓鱼(通过虚假网站骗取用户信息)等威胁信息系统安全。
- 内部风险:内部人员操作失误(误删重要数据)、权限滥用(非法访问数据)也会带来 安全隐患。

# (三) 信息安全风险应对方法

- 技术手段:安装防火墙阻止外部非法访问,使用加密技术保护数据在传输和存储中的安全,定期更新系统和软件修复漏洞。
- 2. 管理措施:制定安全管理制度,规范人员操作行为,加强员工安全培训,提高安全意识。

## (四) 信息系统恶性攻击防范

1. 常见恶意攻击识别:了解恶意软件(病毒、木马、蠕虫等)的特征和传播方式,识别网

络钓鱼邮件(虚假发件人、诱导链接)和恶意网站(非法获取信息)。

 防范措施:不随意下载安装未知来源软件,不点击可疑链接,定期备份数据,使用安全 软件实时监控和查杀恶意软件。

# (五) 常用信息安全技术

 加密技术:分为对称加密(加密和解密使用相同密钥)和非对称加密(使用公钥和私钥), 对敏感数据加密,防止信息泄露。

认证技术:身份认证(如密码、指纹识别)确认用户身份,访问控制(设置用户权限)
 限制用户对系统资源的访问,保障系统安全。

# (六) 安全使用信息系统

- 用户安全意识培养:设置强密码并定期更换,不共享账号密码,谨慎处理个人信息,如 在不可信网站不随意填写个人敏感信息。
- 安全操作规范:定期更新系统和软件,使用正版软件,不随意连接公共无线网络,避免 安全风险。

# 九、人工智能

# (一) 人工智能基础

 人工智能概念:是研究、开发用于模拟、延伸和扩展人的智能的理论、方法、技术及应 用系统的一门新的技术科学。

人工智能主要技术:机器学习通过数据训练模型,让计算机自动学习规律;深度学习是机器学习的分支,基于深度神经网络,在图像识别、语音识别等领域应用广泛;自然语言处理实现计算机与人类自然语言的交互。

# (二) 人工智能应用

1. 语音识别应用:语音助手 (如 Siri、小爱同学) 能识别用户语音指令并执行操作,语音

转文字功能提高文字输入效率。

图像识别应用:人脸识别用于门禁系统、支付认证;图像内容识别可用于图像搜索、智能监控等领域。

智能推荐系统:电商平台根据用户购买和浏览历史推荐商品,音乐和视频平台推荐个性化内容,提高用户体验。

(三) 机器人

 机器人概述:机器人是具有一定智能,能执行任务的自动化机器。分为工业机器人(用 于生产制造)、服务机器人(如扫地机器人、导览机器人)、特种机器人(用于特殊环境 作业)等类型。

机器人应用:工业机器人提高生产效率和产品质量,服务机器人为人们生活提供便利,
 特种机器人在危险环境替代人类工作,如排爆机器人、水下机器人。